## COMO EXPORTAR LOS ARCHIVOS DEL CAD AL PHOTOSHOP

Bien lo primero que haremos es crear un nuevo plotter en el cad, esto lo haremos en File / Plot Manager

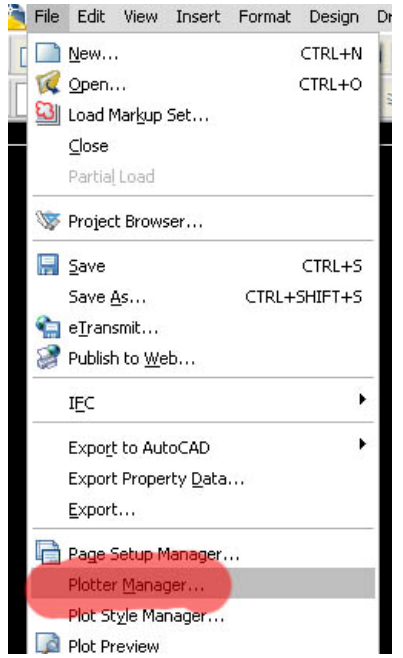

Lo segundo que haremos es darle doble click a la casilla de Add a Plotter Wizard.

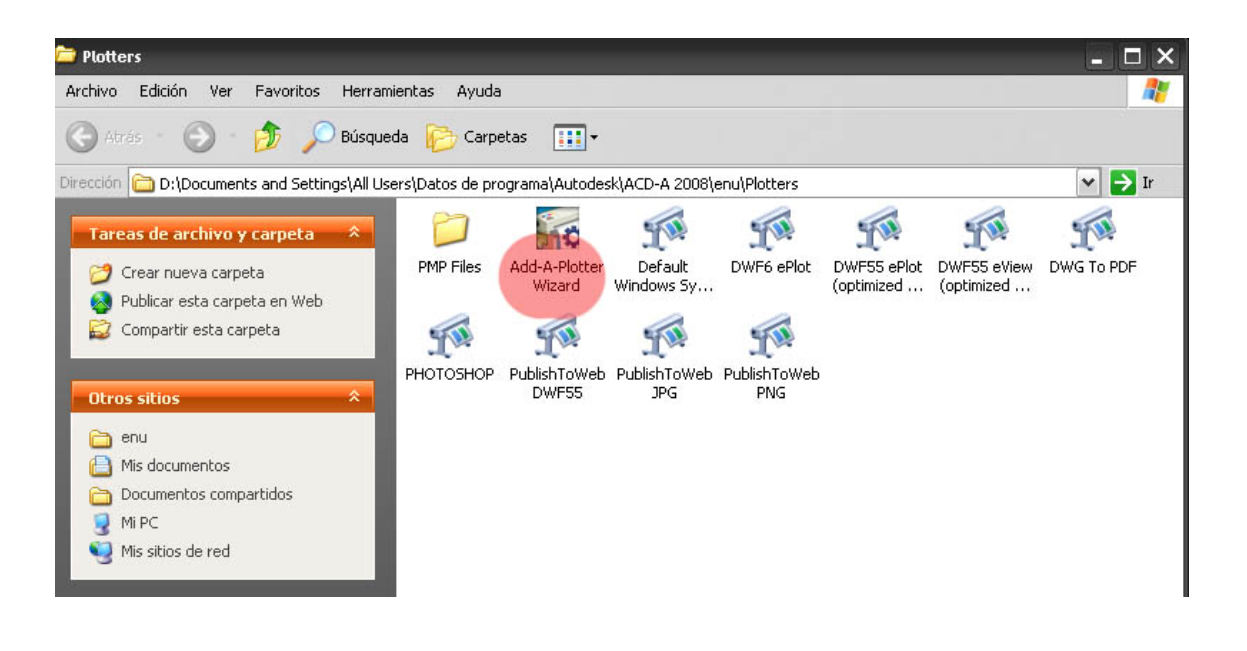

Luego a la ventana que nos salga darle "siguiente" .... Hasta llegar a esta opción y asegurarnos de elegir "Post Level 1 Plus"

| Begin<br>Network Plotter                                                               | Select your plotter manufacturer and model. If your plotter isn't listed, consult your plotter documentation for a compatible plotter.                                                                                                    |        |                                               |           |  |  |  |  |
|----------------------------------------------------------------------------------------|----------------------------------------------------------------------------------------------------|--------|-----------------------------------------------|-----------|--|--|--|--|
| Plotter Model<br>Select Driver<br>Import Pcp or Pc2<br>Ports<br>Plotter Name<br>Finish | Optionally, if you have an installation disk containing an HDI driver, choose Have<br>Disk. A Browse for HIF File dialog box is displayed for you to locate and install the<br>HIF file attached to the HDI driver.<br>Manufacturers Models |        |                                               |           |  |  |  |  |
|                                                                                        | Adobe                                                                                                    | ~      | PostScript Level 1                            |           |  |  |  |  |
|                                                                                        | AutoCAD DXB File<br>Autodesk ePlot (DWF)<br>Autodesk ePlot (PDF)<br>CalComp                                                                                                    |        | PostScript Level 1 Plus<br>PostScript Level 2 |           |  |  |  |  |
|                                                                                        | Hewlett-Packard                                                                                                    | ~      | < ]                                           | >         |  |  |  |  |
|                                                                                        | This model is supported by                                                                                                    | / Adob | e PostScript by Autodesk                      | Have Disk |  |  |  |  |

Seguimos dando click en "Siguiente" hasta llegar a esta ventana, acá es donde le podemos poner nombre al nuevo plotter que estamos creando.

| Add Plotter - Plotter Name                                                                        |                                                                                                    |  |  |  |  |  |
|---------------------------------------------------------------------------------------------------|----------------------------------------------------------------------------------------------------|--|--|--|--|--|
| Begin<br>Network Plotter<br>System Printer<br>Plotter Model<br>Select Driver<br>Import Pcp or Pc2 | The model name you selected is the default plotter<br>configuration name. You can accept the default name, or<br>enter a new name to identify the new PC3 file you have<br>created. The name you apply will be displayed in the Page<br>Setup and Plot dialog boxes. |  |  |  |  |  |
| Ports                                                                                             | Plotter Name:                                                                                                    |  |  |  |  |  |
| Finish                                                                                            | Note: If you enter a name that is exactly the same as a System<br>Printer's name, you will not see the System Printer listed in the<br>AutoCAD Architecture 2008 Plot or Page Setup dialog boxes.                                                                    |  |  |  |  |  |
|                                                                                                   | < Atrás Siguiente > Cancelar                                                                                                    |  |  |  |  |  |

Listo ahora ya hemos creado un nuevo plotter al cual yo he llamado Photoshop. Lo último que nos queda es que a la hora de imprimir, asegurarnos de elegir el nuevo plotter y de marcar la casilla para que nos guarde la impresión, este plotter guardara la impresión como .EPS el cual podrás abrir en photoshop.

Solo asegúrate de tener en cuenta el tamaño del papel que usas tanto en cad como el que usaras en photoshop, así como la resolución a la hora de abrir el archivo en photoshop.

| age setup               |                               |              |              |              | i<br>Plot style table | Learn about Plo<br>e (pen assignment | <u>ttinq</u><br>s) |  |
|-------------------------|-------------------------------|--------------|--------------|--------------|-----------------------|--------------------------------------|--------------------|--|
| Name:                   | <none></none>                 |              | <b>~</b>     | Add          | None                  |                                      | • /                |  |
| rinter/plott            | er                            |              |              |              | Shaded viewp          | ort options                          |                    |  |
| Name:                   | PHOTOSHOP.pc3                 |              | Properties   |              | Shade plot            | As displayed                         |                    |  |
| Plotter:                | PostScript Level 1 Plus -     |              | -> 216 MM K- |              | Quality               | Normal                               | •                  |  |
| Where:                  | File                          |              |              |              | DPI                   | 100                                  |                    |  |
| aper size<br>ANSI A (8. | .50 × 11.00 Inches)           | ~            | Numb         | er of copies | Plot object           | t lineweights                        |                    |  |
| lot area                |                               | Plot scale   |              |              | Plot pape             | rspace last<br>arspace objects       |                    |  |
| Vhat to plot:           |                               | Fit to paper |              |              | Plot stam             | Plot stamp on                        |                    |  |
| Display                 | <b>v</b>                      | Scale: Cu    | stom         | ·            | Save cha              | nges to layout                       |                    |  |
| lot offset (            | origin set to printable area) | 1            |              | mm 💌 =       | Drawing orient        | ation                                |                    |  |
| 100 B                   | mm Center the plot            | 37           | 8.6          |              | Portrait I andscan    | •                                    |                    |  |
| X: 0.00                 |                               |              | 1.10.10      |              | Cariuscap             | 0                                    | 7                  |  |